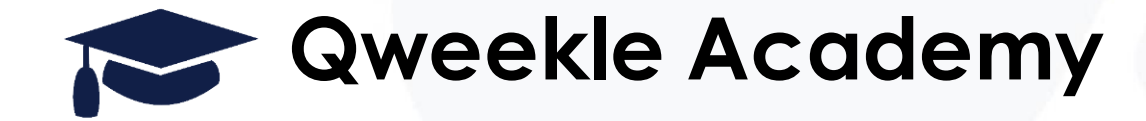

# LES TAGS (mots-clés) pour votre site de Vente en ligne

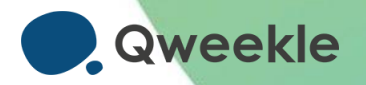

#### 1. Le principe

### Optimisez la présentation de votre Site de Vente en Ligne avec les Tags (mots-clés)

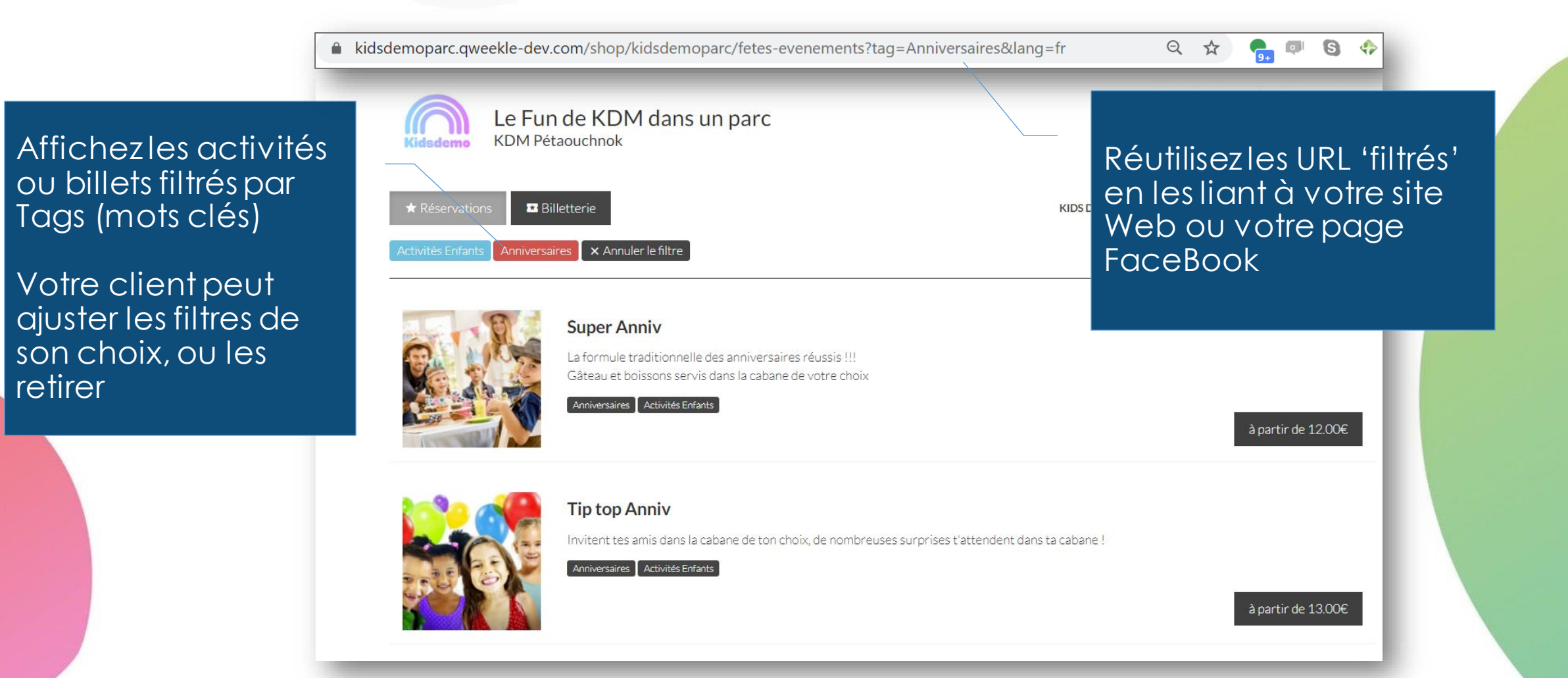

#### 2. La Mise en œuvre

#### Produits > Fiche Produit (Activité) > Tip top Anniv

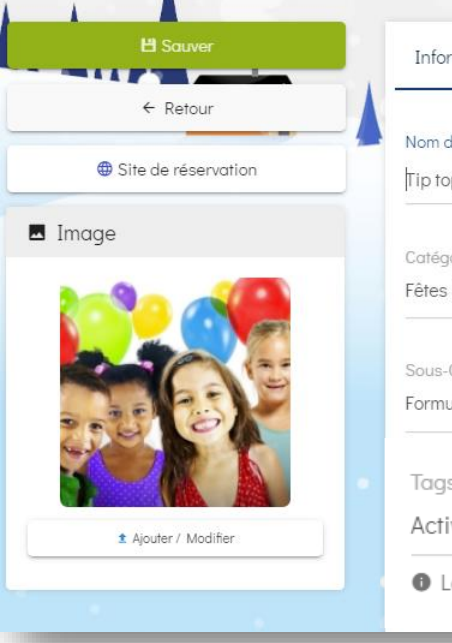

| Nom du produit      |               |   |  |
|---------------------|---------------|---|--|
| Tip top Anniv       |               |   |  |
| Catégorie           |               |   |  |
| Fêtes & Evénements  |               | / |  |
| Sous-Catégorie      |               |   |  |
| Formules Anniv      |               |   |  |
| Tags sur votre Site | NEL           |   |  |
| Activités Enfants   | Anniversaires |   |  |

Les Tags sont des mots-clés permettant de catégoriser et filtrer vos activité

Affichez (ou non) les TAGS pour une Catégorie d'activités Associez vos Activités (ou Billets) aux Tags de votre choix. (Vous pouvez en rajouter par une simple saisie)

#### Catégorie

Fêtes & Evénements

Inclure cette catégorie sur le site de réservation

Libellé

Fêtes & Evénements

Description

Un anniversaire ou un événement spécial à fêter, retrouver ici toute notre offre événementielle !

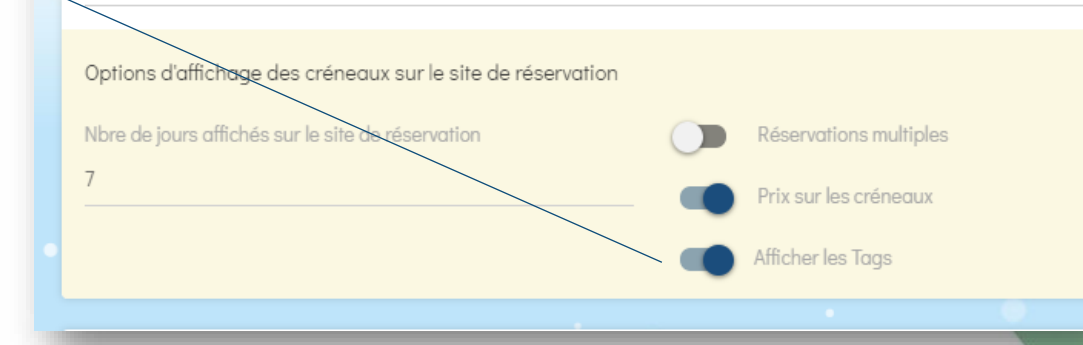

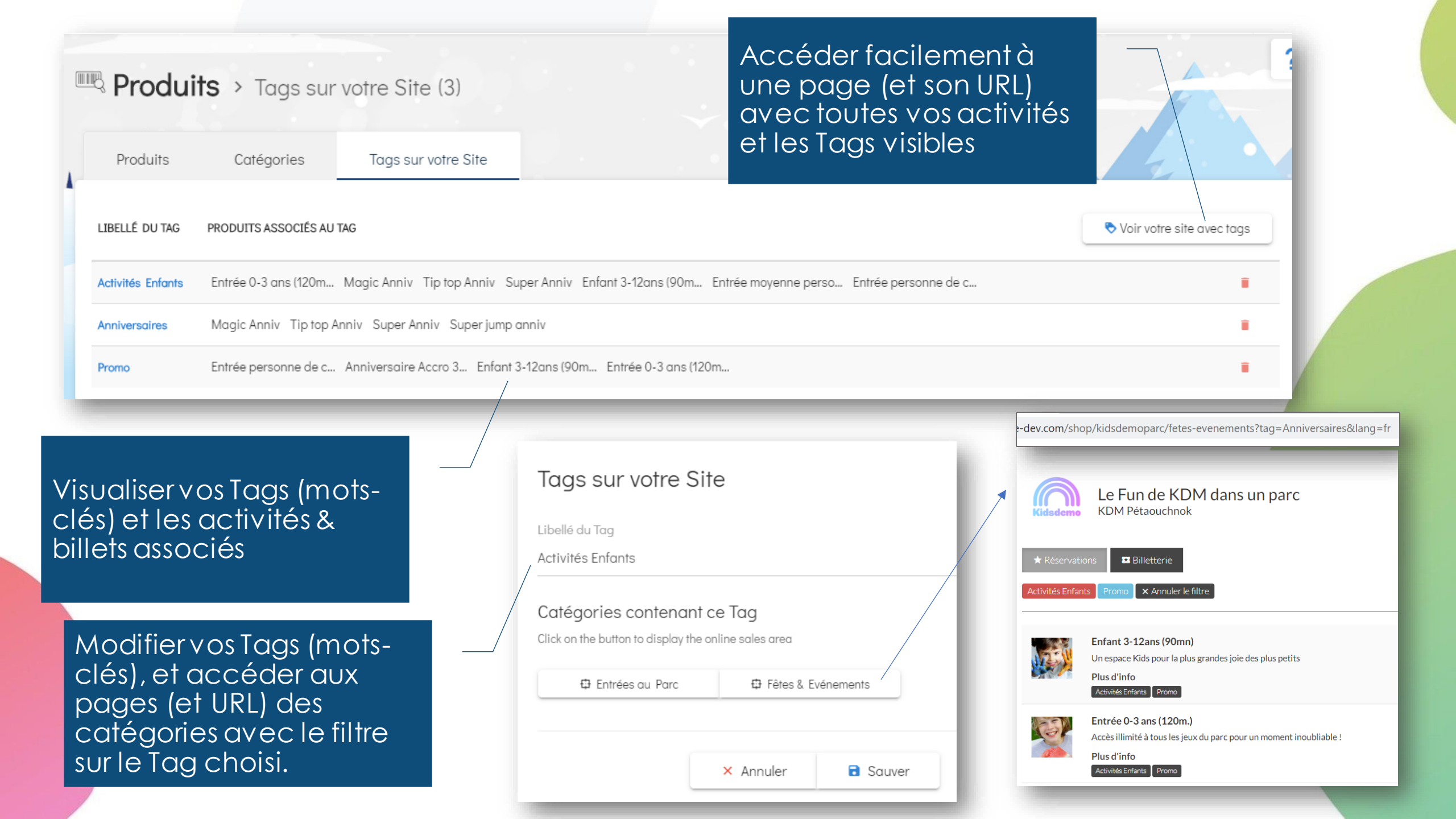

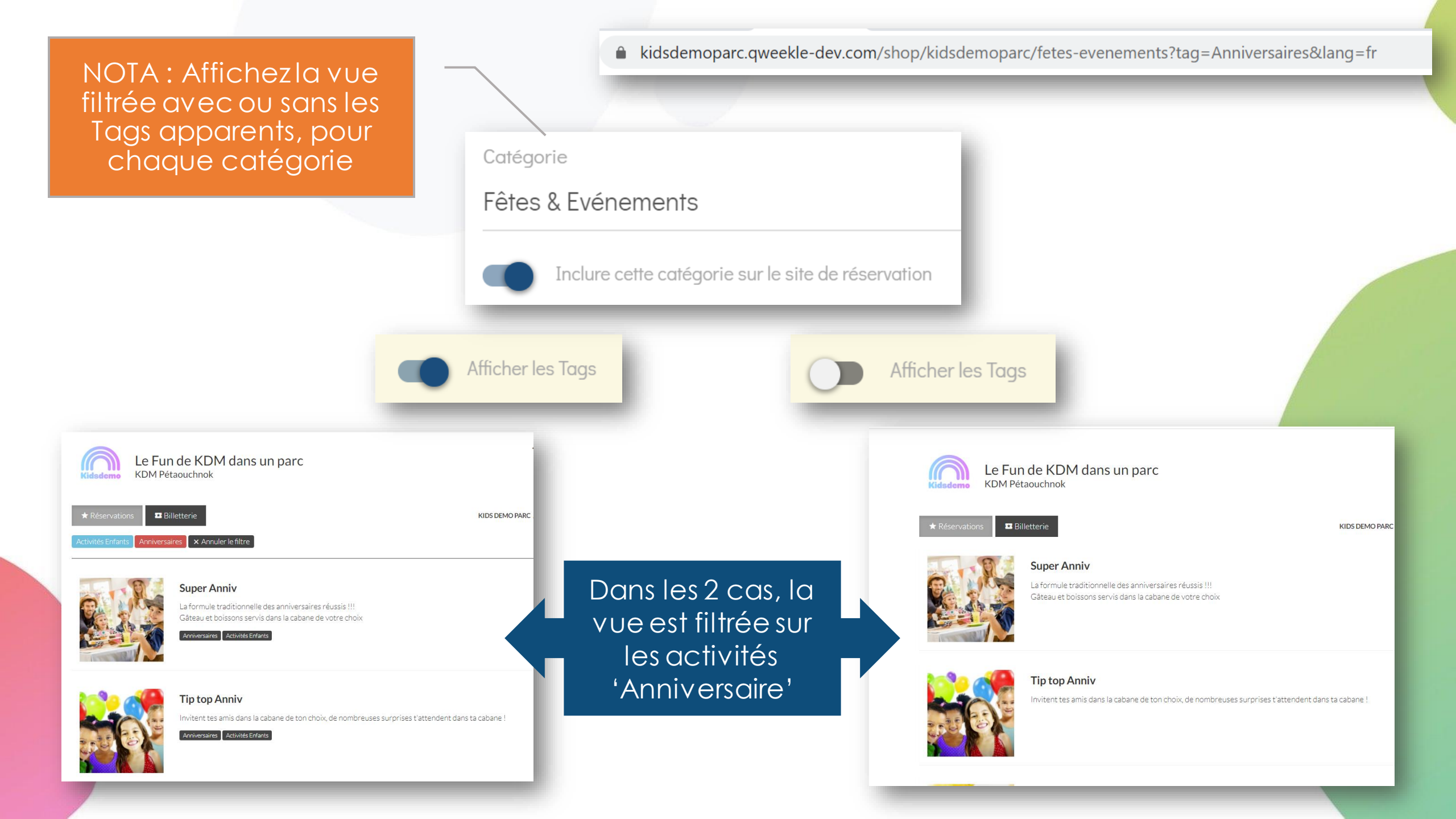

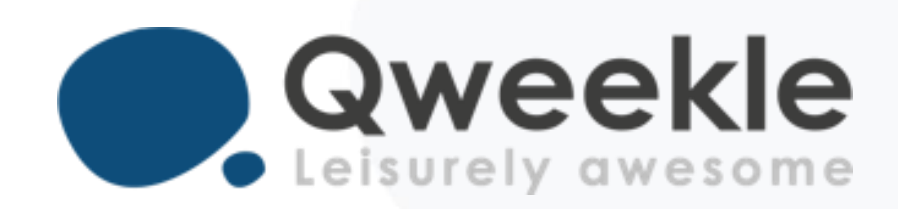

## Disponible pour vous et vos équipes, 7j/7

- Support FR :+ 33 9 72 64 01 94Support BE :+ 32 2 318 20 45Standard :+ 33 1 84 25 40 70
- Centre d'aide : <u>http://guide.qweekle.com</u> Mail : <u>support@qweekle.com</u>

Retrouvez-nous sur nos réseaux sociaux

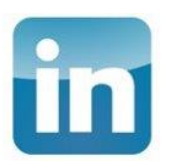

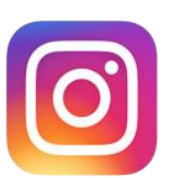

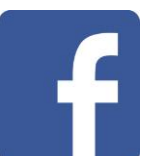

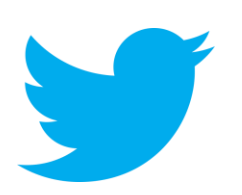